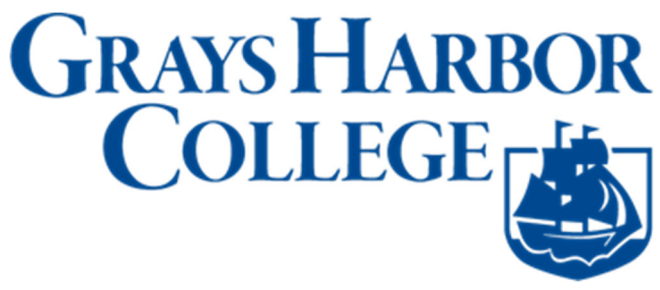

## **Tuition/Fees and Account Balances**

This topic will give you a basic understanding of how to review your tuition and fees and other account balances. At the end of this topic, you will be able to:

- Review Tuition and Fees
- Review Account Balances
- 1. Sign into ctcLink at <a href="https://myaccount.ctclink.us">https://myaccount.ctclink.us</a>

| <b>G</b> ctcLink                                |       |
|-------------------------------------------------|-------|
| Washington State Communit<br>Technical Colleges | y and |
| ctcLink ID                                      |       |
|                                                 |       |
| Next                                            |       |
| Password Help                                   |       |

2. Select Student Homepage

| Octc <b>Link</b> My Institution V | New -                                                                                                    | Welcome .                                                                                                    |
|-----------------------------------|----------------------------------------------------------------------------------------------------|----------------------------------------------------------------------------------------------------|
| GRAYS HARBOR<br>COLLEGE           | <b>Octe</b> Link(                                                                                             | GATEWAY                                                                                                    |
| Canvas                            | Your Gateway to ctcLink                                                                                       | How Do I?                                                                                                    |
| Student Homepage                  | Welcome!<br>You have arrived at the ctcLink Galeway for<br>Washington's community and technical colleges. The | If you need help with how to use some of the ctcLink<br>tools, check out the <u>ctcLink Training website</u> . There<br>you'll find Quick Reference Guides (QRG) and training |

3. Select the Financial Account tile.

| ORACLE | 🔹 ctcLink Student Homepage 🛛 👘 🔍 🏲 |               |                   |                   |  |  | ۲ | : | ٥ |   |
|--------|------------------------------------|---------------|-------------------|-------------------|--|--|---|---|---|---|
|        | Profile                            |               | Manage Classes    | Academic Progress |  |  |   |   |   |   |
|        | Academic Records                   | Financial Aid | Financial Account | Message Center    |  |  |   |   |   |   |
|        | Additional Resources               | Admissions    |                   |                   |  |  |   |   |   |   |
|        |                                    | •••••         |                   |                   |  |  |   |   |   | C |

4. The Financial Accounts page will open to your Account Balance.

| ctcLink Student Homepage   |   |                            | Account Balance |                    | â | Q    | : (    | 0 |
|----------------------------|---|----------------------------|-----------------|--------------------|---|------|--------|---|
| Account Balance            |   |                            |                 |                    |   |      |        |   |
| Currency used is US Dollar |   | What I Owe                 |                 |                    |   |      |        | L |
| Charges                    | ^ | Term                       |                 | Charges & Deposits |   | Tota | al Due | L |
| Charges Due                |   | SPRING 2019                |                 | 333.33             |   |      | 333.33 | L |
|                            |   | Total                      |                 | 333.33             |   | 1    | 333.33 | L |
| Payments                   | ^ | Currency used is US Dollar |                 |                    |   |      |        | 1 |
| Payment History            |   |                            |                 |                    |   |      |        |   |
| Make a Payment             |   |                            |                 |                    |   |      |        |   |
| 1098-T                     | ~ |                            |                 |                    |   |      |        |   |
| Nayment Plans              | ~ |                            |                 |                    |   |      |        |   |
| Other Account Activities   | ~ |                            |                 |                    |   |      |        |   |
|                            |   |                            |                 |                    |   |      |        |   |
|                            |   |                            |                 |                    |   |      |        |   |
|                            |   |                            |                 |                    |   |      |        |   |
|                            |   |                            |                 |                    |   |      |        |   |
|                            |   |                            |                 |                    |   |      |        |   |

5. Select on the **Charges Due** link on the left menu to expand and show the **Summary By Due Date** and the **Detail of Charges Due** options.

Summary By Due Date will appear by default.

| < Student Homepage                                           | Charges Due                | 🏫 Q. I 🕖              |
|--------------------------------------------------------------|----------------------------|-----------------------|
| Account Balance<br>Due Now 3,069.72<br>Duerou sed s 16 Datar | What I Owe                 |                       |
|                                                              | Summary By Due Date        | Detail Of Charges Due |
| T Make a Payment                                             | Due Date                   | Amount Due            |
| Charges Due                                                  | 06/17/2019                 | 1,750.00              |
| Nayment History                                              | 07/01/2019                 | 1,310.74              |
| 匙 Direct Deposit                                             | Total Amount Due           | 3,069.72              |
| Account Services ~                                           | Currency used is US Dellar |                       |
|                                                              |                            |                       |

6. Select the **Detail of Charges Due** option in order to toggle to a detailed view of the charges.

| Account Balance<br>Due New 3,069.72              | What I Owe                                                                                                    |                                                                                                    |                                                                                                    |                                                                                                    |                                                                                                    |                                                                                                    |            |
|--------------------------------------------------|----------------------------------------------------------------------------------------------------|----------------------------------------------------------------------------------------------------|----------------------------------------------------------------------------------------------------|----------------------------------------------------------------------------------------------------|----------------------------------------------------------------------------------------------------|----------------------------------------------------------------------------------------------------|------------|
|                                                  |                                                                                                    | Summary By Due Dat                                                                                                    | te                                                                                                    |                                                                                                    | Detail Of Charges Due                                                                                                    |                                                                                                    |            |
| Make a Payment                                   | Due Date Descri                                                                                                    | ription                                                                                                    | Term                                                                                                    | Business Unit                                                                                                    | Charge Date                                                                                                    | Charge Amount                                                                                               | Amount Due |
| Charges Due                                      | 06/17/2019 Reside                                                                                                    | ent S & A                                                                                                    | FALL 2018                                                                                                    | Clark College                                                                                                    | 06/17/2019                                                                                                    | 47.70                                                                                                    | 47.70      |
| Rayment History                                  | 08/17/2019 Reside                                                                                                    | ent Building                                                                                                    | FALL 2018                                                                                                    | Clark College                                                                                                    | 06/17/2019                                                                                                    | 67.55                                                                                                    | 67.6       |
| Livect Deposit                                   | 06/17/2019 Reside                                                                                                    | ent Operating                                                                                                    | FALL 2018                                                                                                    | Clark College                                                                                                    | 06/17/2019                                                                                                    | 425.10                                                                                                    | 425.10     |
| Account Services V                               | 08/17/2019 Matrice                                                                                                    | ulation Fee                                                                                                    | FALL 2018                                                                                                    | Clark College                                                                                                    | 06/17/2019                                                                                                    | 10.00                                                                                                    | 10.00      |
|                                                  | 06/17/2019 Techno                                                                                                    | ology Fee                                                                                                    | FALL 2018                                                                                                    | Clark College                                                                                                    | 06/17/2019                                                                                                    | 20.00                                                                                                    | 20.00      |
|                                                  | 08/17/2019 Facilitie                                                                                                    | ies Fee                                                                                                    | FALL 2018                                                                                                    | Clark College                                                                                                    | 06/17/2019                                                                                                    | 6.25                                                                                                    | 6.2        |
|                                                  | 06/17/2019 Reside                                                                                                    | ent Operating                                                                                                    | SPRING 2019                                                                                                    | Clark College                                                                                                    | 06/17/2019                                                                                                    | 892.97                                                                                                    | 892.97     |
|                                                  | 08/17/2019 Reside                                                                                                    | ent S & A                                                                                                    | SPRING 2019                                                                                                    | Clark College                                                                                                    | 06/17/2019                                                                                                    | 100.50                                                                                                    | 100.50     |
|                                                  | 06/17/2019 Reside                                                                                                    | ent Building                                                                                                    | SPRING 2019                                                                                                    | Clark College                                                                                                    | 06/17/2019                                                                                                    | 119.16                                                                                                    | 119.16     |
|                                                  | 08/17/2019 Facilite                                                                                                    | ies Fee                                                                                                    | SPRING 2019                                                                                                    | Clark College                                                                                                    | 06/17/2019                                                                                                    | 13.75                                                                                                    | 13.75      |
|                                                  | 06/17/2019 Matricu                                                                                                    | sulation Fee                                                                                                    | SPRING 2019                                                                                                    | Clark College                                                                                                    | 06/17/2019                                                                                                    | 22.00                                                                                                    | 22.0       |
|                                                  | 08/17/2019 Techno                                                                                                    | ology Fee                                                                                                    | SPRING 2019                                                                                                    | Clark College                                                                                                    | 06/17/2019                                                                                                    | 44.00                                                                                                    | 44.00      |
|                                                  | 07/01/2019 Facilite                                                                                                    | tes Fee                                                                                                    | SUMMER 2019                                                                                                    | Clark College                                                                                                    | 06/17/2019                                                                                                    | 16.25                                                                                                    | 16.25      |
| Payment History  Count Deposit  Account Services | 08/17/2019         Reside           06/17/2019         Reside           06/17/2019         Matricu           06/17/2019         Techno           06/17/2019         Facilité           06/17/2019         Reside           06/17/2019         Reside | ent Building ent Operating ulution Fee ology Fee ent Operating ent S & A ent Operating ent S & A ulution Fee ulution Fee ology Fee lose Fee | FALL 2018<br>FALL 2018<br>FALL 2018<br>FALL 2018<br>FALL 2018<br>FALL 2018<br>SPRING 2019<br>SPRING 2019<br>SPRING 2019<br>SPRING 2019<br>SPRING 2019<br>SPRING 2019<br>SUMMER 2019 | Clark College<br>Clark College<br>Clark College<br>Clark College<br>Clark College<br>Clark College<br>Clark College<br>Clark College<br>Clark College<br>Clark College<br>Clark College<br>Clark College | 00/17/2019<br>06/17/2019<br>06/17/2019<br>06/17/2019<br>06/17/2019<br>06/17/2019<br>06/17/2019<br>06/17/2019<br>06/17/2019<br>06/17/2019<br>06/17/2019 | 67.55<br>425.10<br>10.00<br>20.00<br>6.25<br>882.97<br>100.50<br>119.16<br>13.75<br>22.00<br>44.00<br>15.25 |            |

7. Select the **Summary by Due Date** option to return to the summary of charges due.

| < Student Homepage                  | Charges Due                | r Q : Ø               |
|-------------------------------------|----------------------------|-----------------------|
| Account Balance<br>Due Now 3,009.72 | What I Owe                 |                       |
|                                     | Summary By Due Date        | Detail Of Charges Due |
| T Make a Payment                    | Due Date                   | Amount Due            |
| Charges Due                         | 06/17/2019                 | 1,750.00              |
| Rayment History                     | 07/01/2019                 | 1,310.74              |
| L Direct Deposit                    | Total Amount Due           | 3,069.72              |
| Account Services V                  | Currency used is UR Dellar |                       |